# **資 安 防 護 閘 道 器** 5 步驟簡易安裝說明

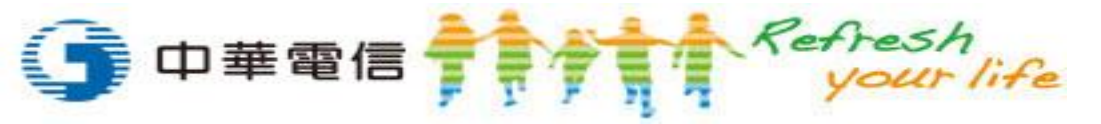

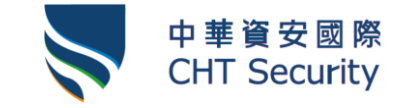

#### 資安防護閘道器 5步驟簡易安裝說明

1. 取出包裝盒內的:資安防護閘道器設備、網路線、電源供應線

2. 於中華電信數據機後方,接上資安防護閘道器與測試筆電測試

安裝完成 -

- 3. 確認測試筆電可以連上網路
- 4. 開始佈署資安防護閘道器
- 5. 撥打SOC專線,完成設備登錄

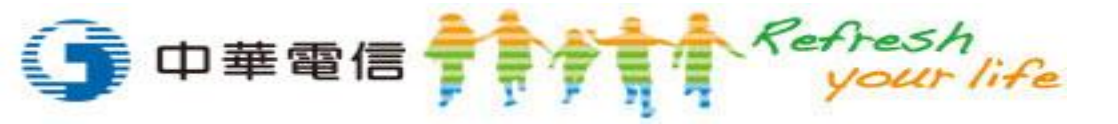

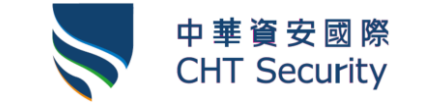

### 步驟1" 取出包裝盒內的:資安防護閘道器設備、網路線、電源供應線

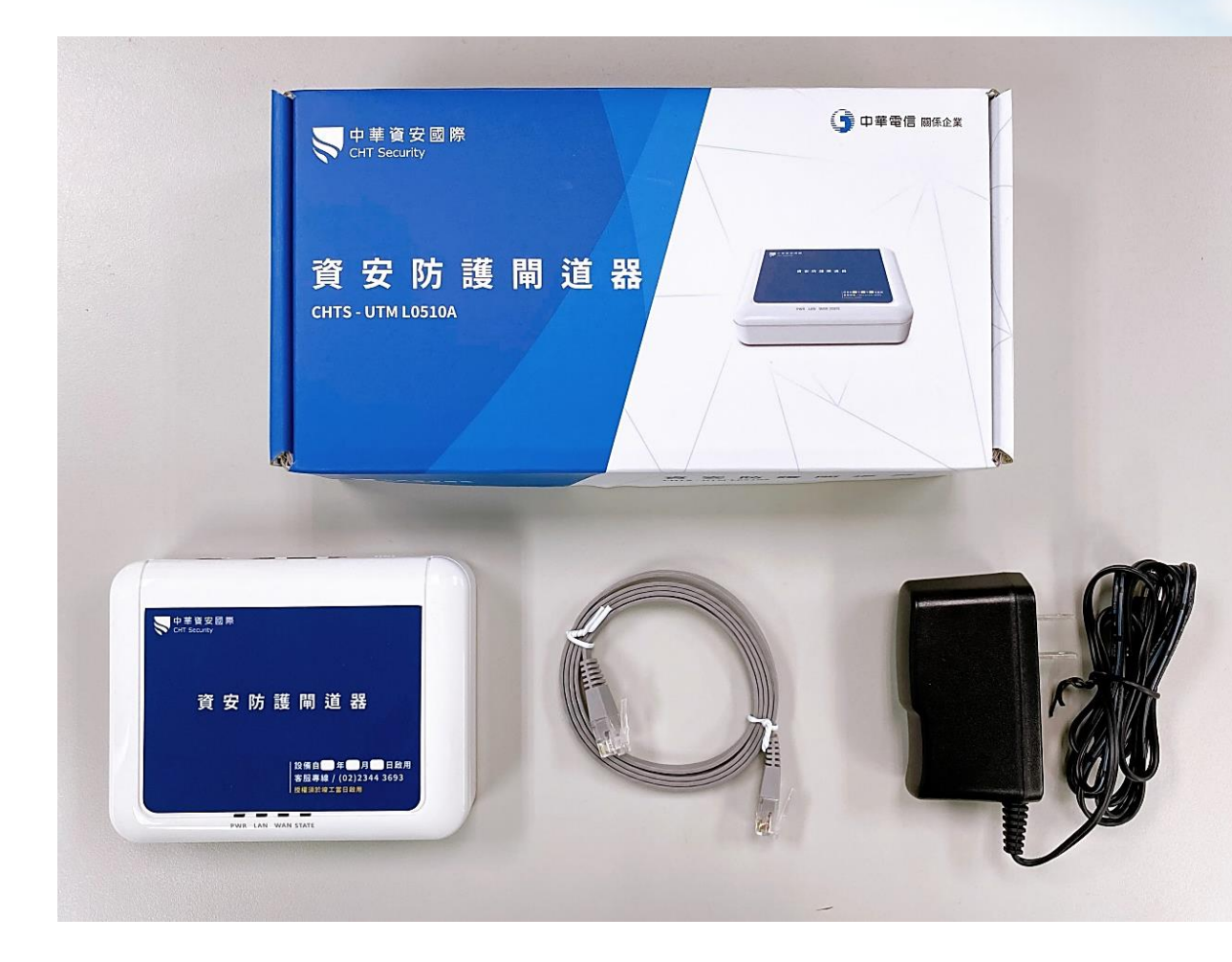

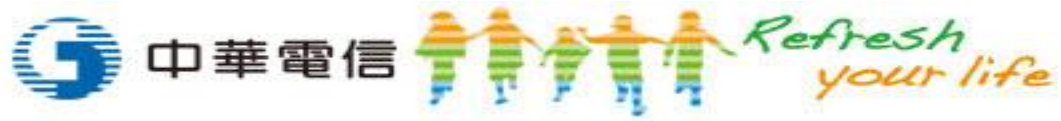

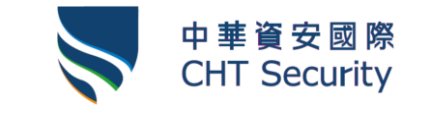

#### 步驟2" 於中華電信數據機後方,接上資安防護閘道器與測試筆電測試

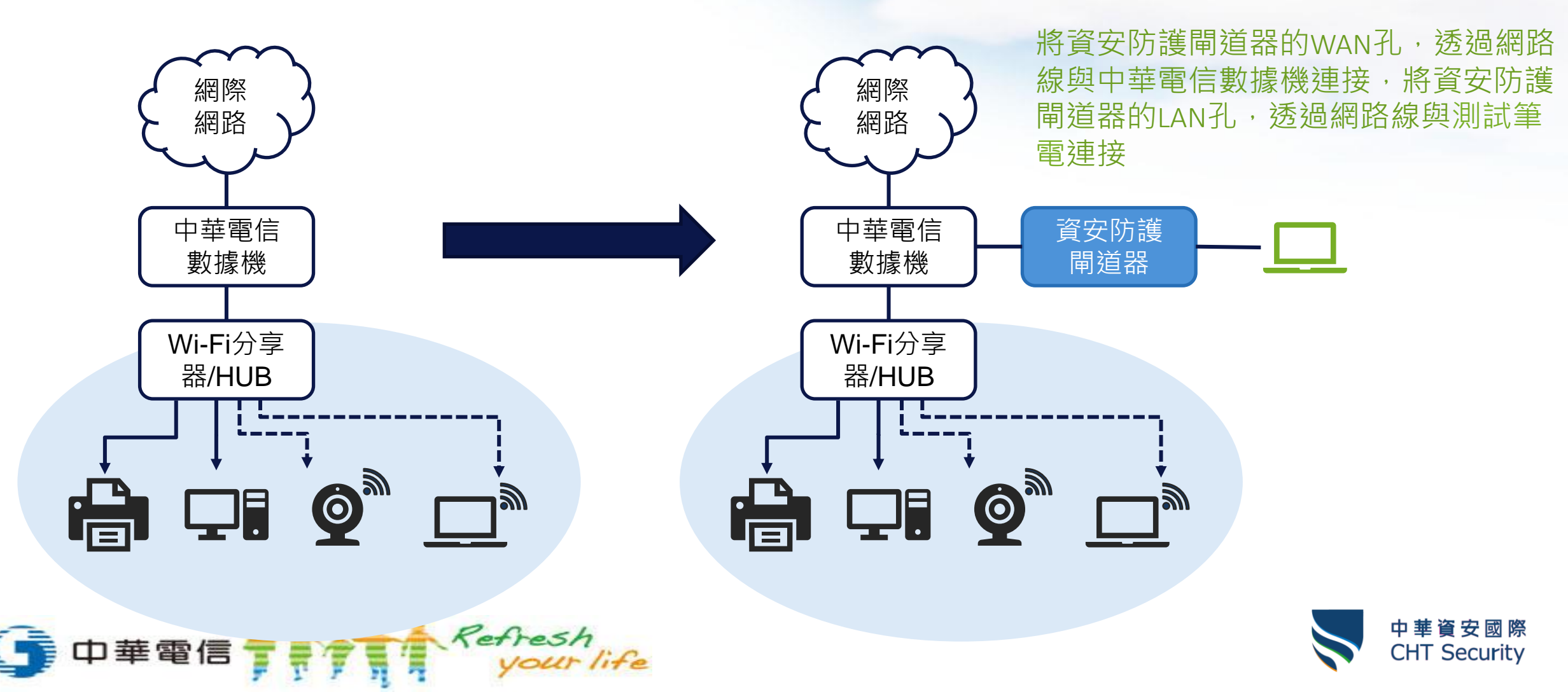

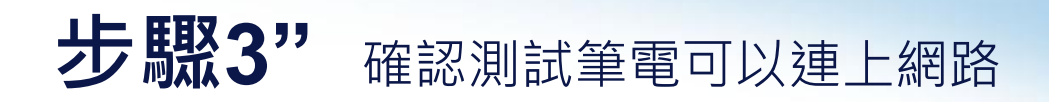

中華電信

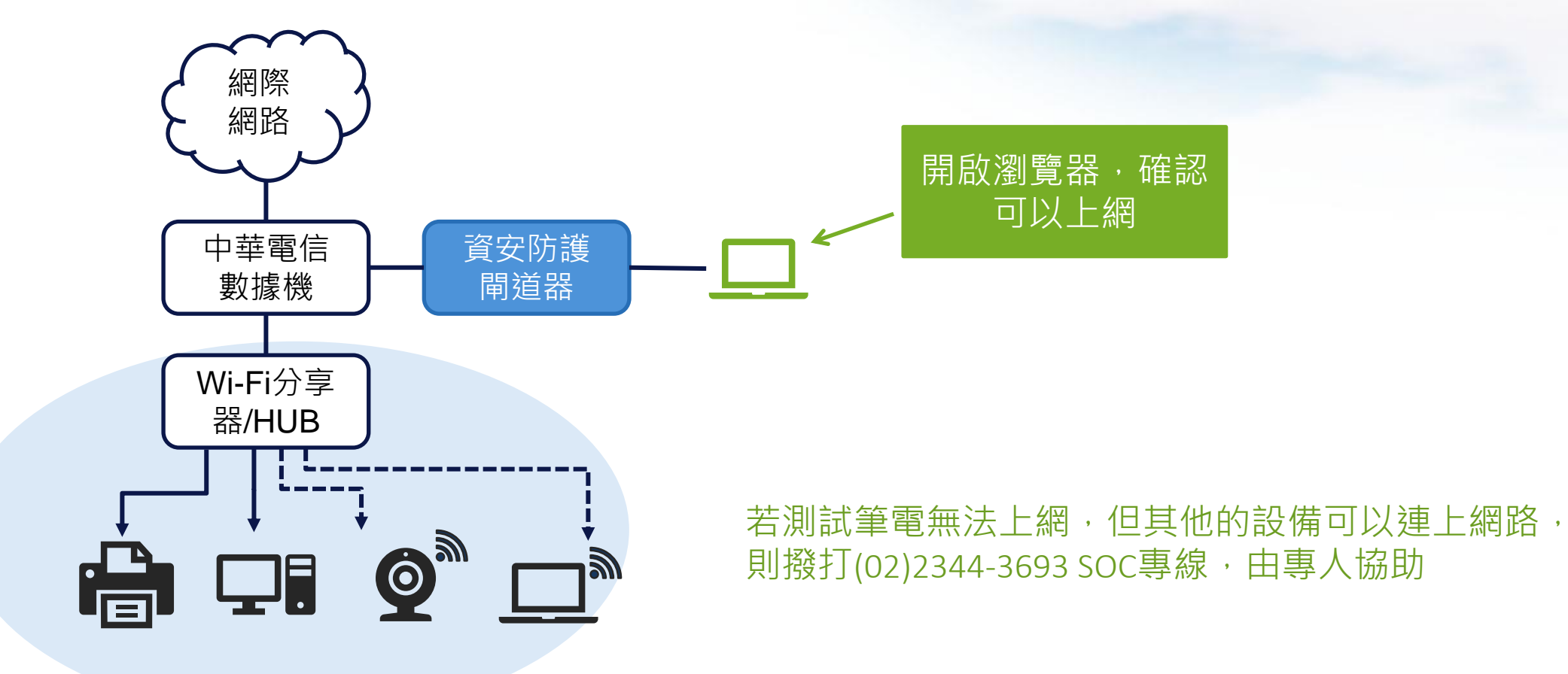

Refresh your life

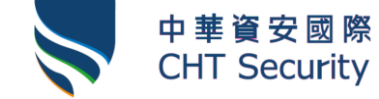

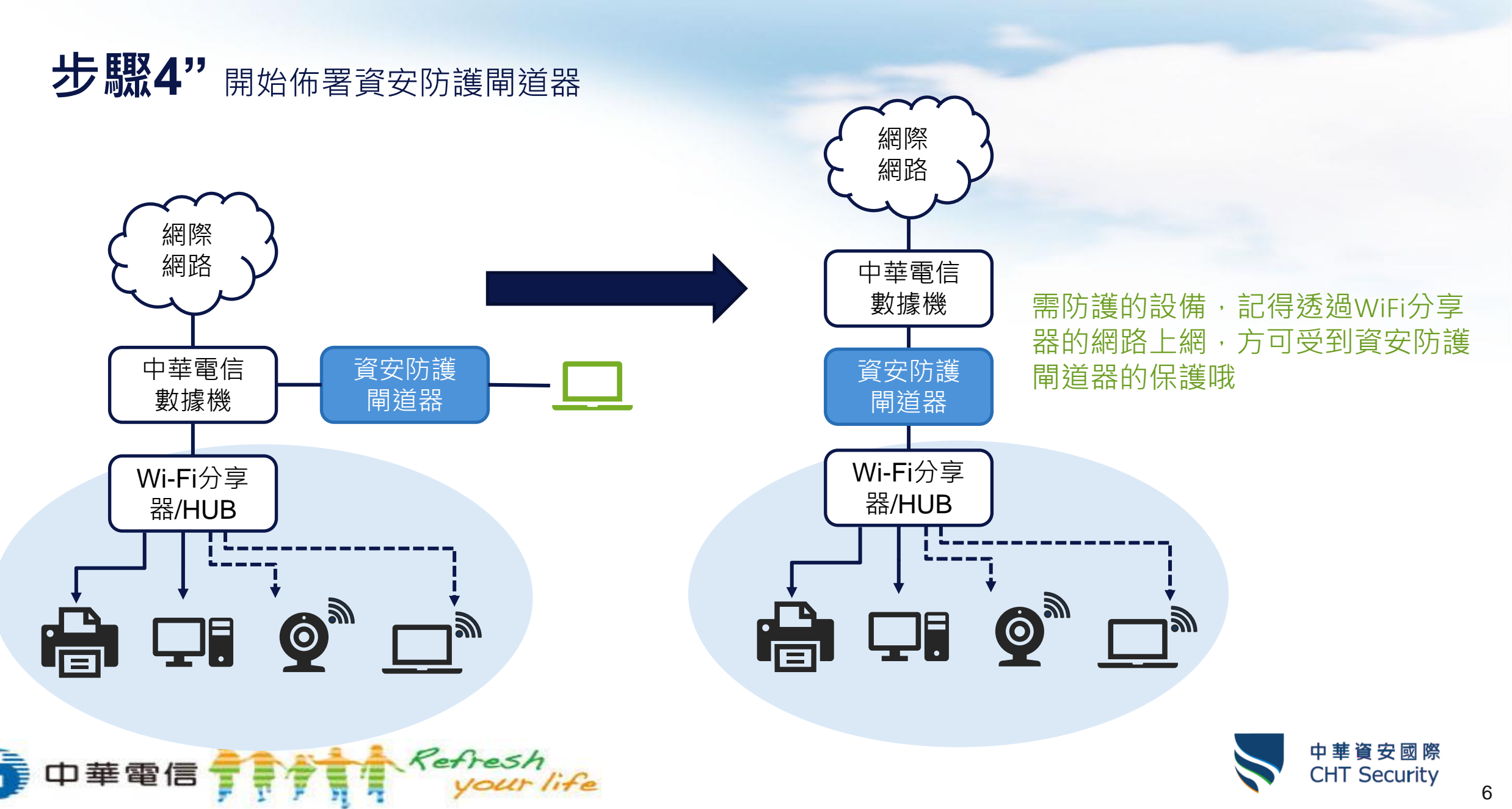

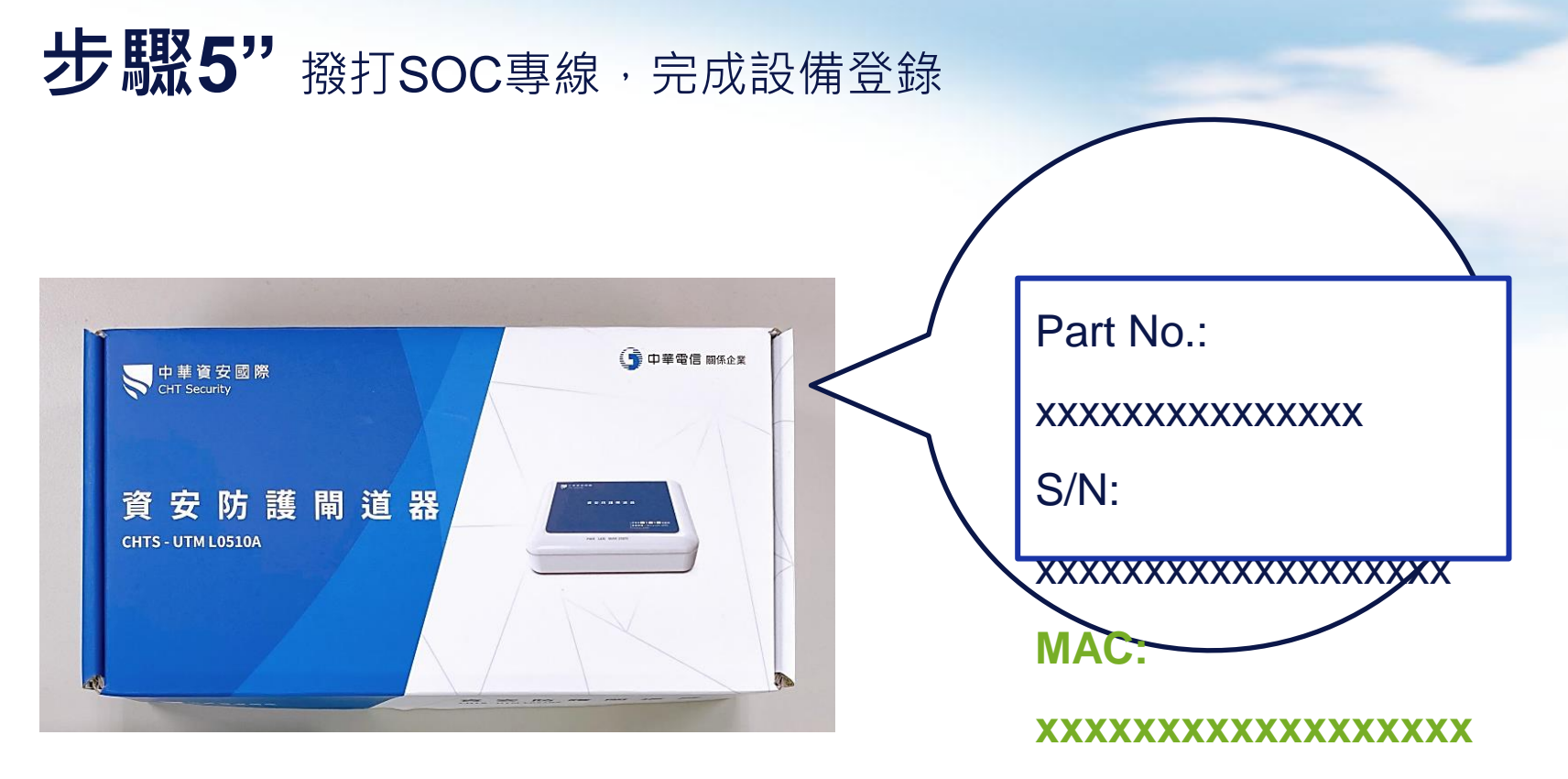

設備的MAC序號可以透過資安防護閘道器的外盒或設備底部可以找到

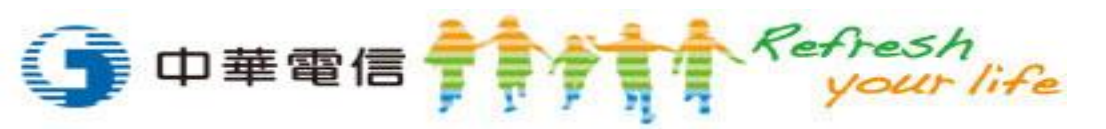

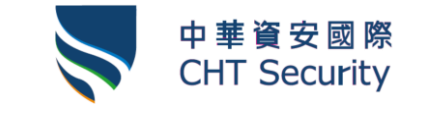

## 資安防護閘道器 中控平台

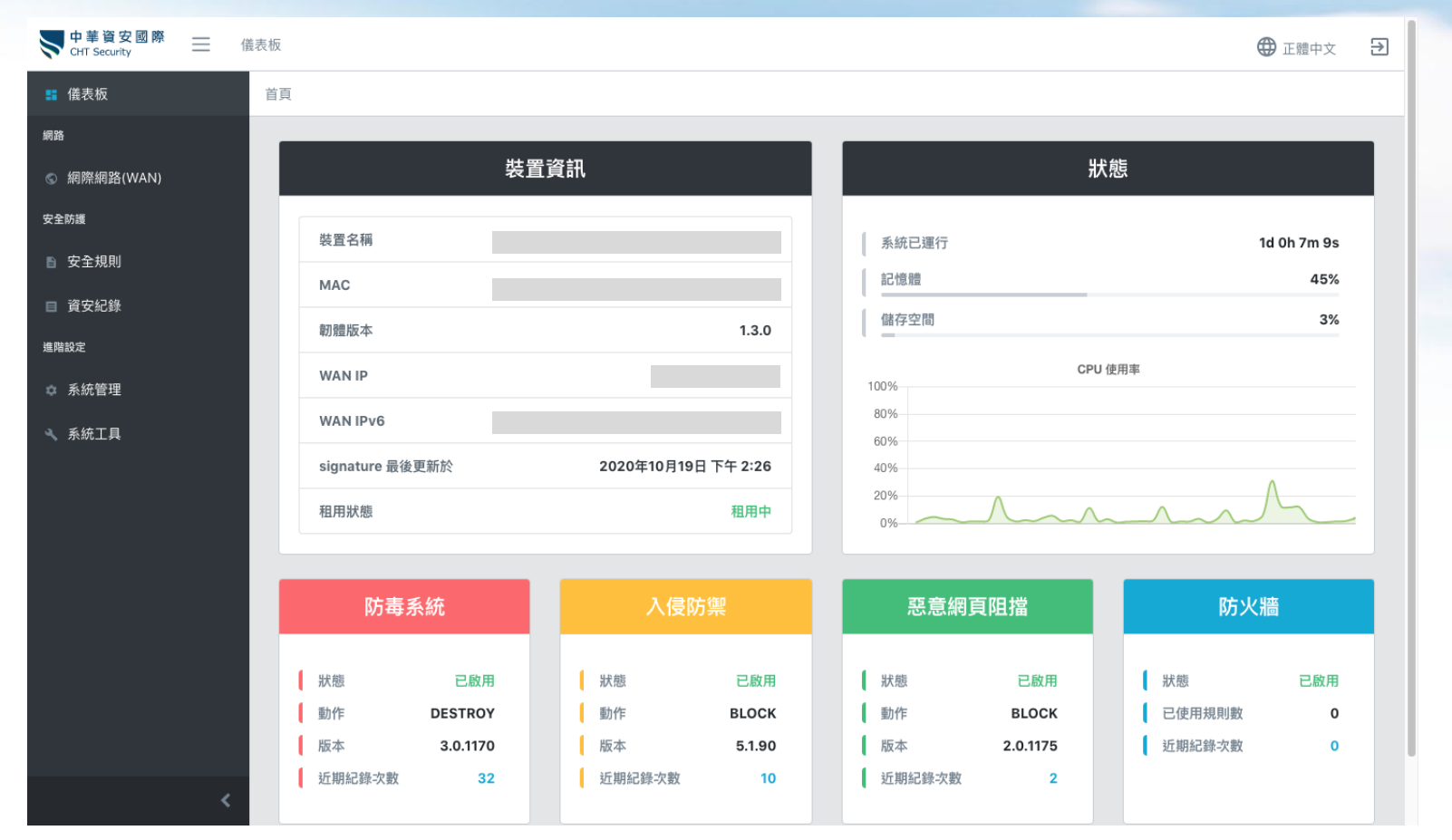

透過設備的網頁中控平台可察看歷史的威脅阻擋資訊,防護軌跡一覽無遺。 資安防護閘道器安裝完畢後,於防護網段下連上https://my.securegw.tw, 歷史防護軌跡 輸入預設密碼 (SN),即可進入設備的中控平台。 Refresh your life

華電信

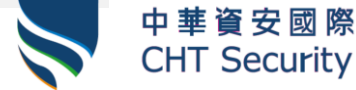

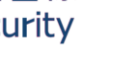